#### TUTORIEL – INSTALLER L'APPLICATION ITSLEARNING.

Le site Elyco, aussi appelé ItsLearning, possède une application pour téléphone et tablette. Elle permet d'avoir accès au calendrier, aux espaces de travail et à la messagerie instantanée.

### 1. Télécharger l'application.

Elle est disponible sur l'AppStore et le PlayStore, avec l'icône suivante :

# its

# 2. Trouver le collège.

A. <u>Cliquer</u> sur la barre de recherche :

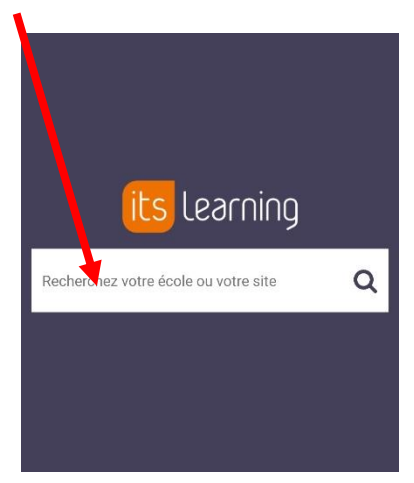

**B.** <u>Ecrire</u> « SAC », puis descendre pour trouver le collège. <u>Cliquer</u> sur « COLLEGE LE SACRE COEUR (49-OMBREE D ANJOU) ».

| SAC                                           |                    |
|-----------------------------------------------|--------------------|
| oonaloantang aci Ev. Eath. E                  | unacokirone ouonov |
| COLLEGE LA PERVERIE SAC<br>(44-NANTES) e-lyco | RE COEUR           |
| COLLEGE LE SACRE COEUR<br>e-lyco              | (44-PORNICHET)     |
| COLLEGE LE SACRE COEUR<br>e-lyco              | (44-STE PAZANNE)   |
| COLLEGE LE SACRE COEUR<br>ANJOU) e-lyco       | (49-OMBREE D       |

# 3. Se connecter.

**A.** <u>Cliquer</u> sur « Connexion externe » puis sur « Authentification automatique » :

B. <u>Cliquer</u> sur « d'un établissement public ou privé », puis entrer son identifiant et son mot de passe :

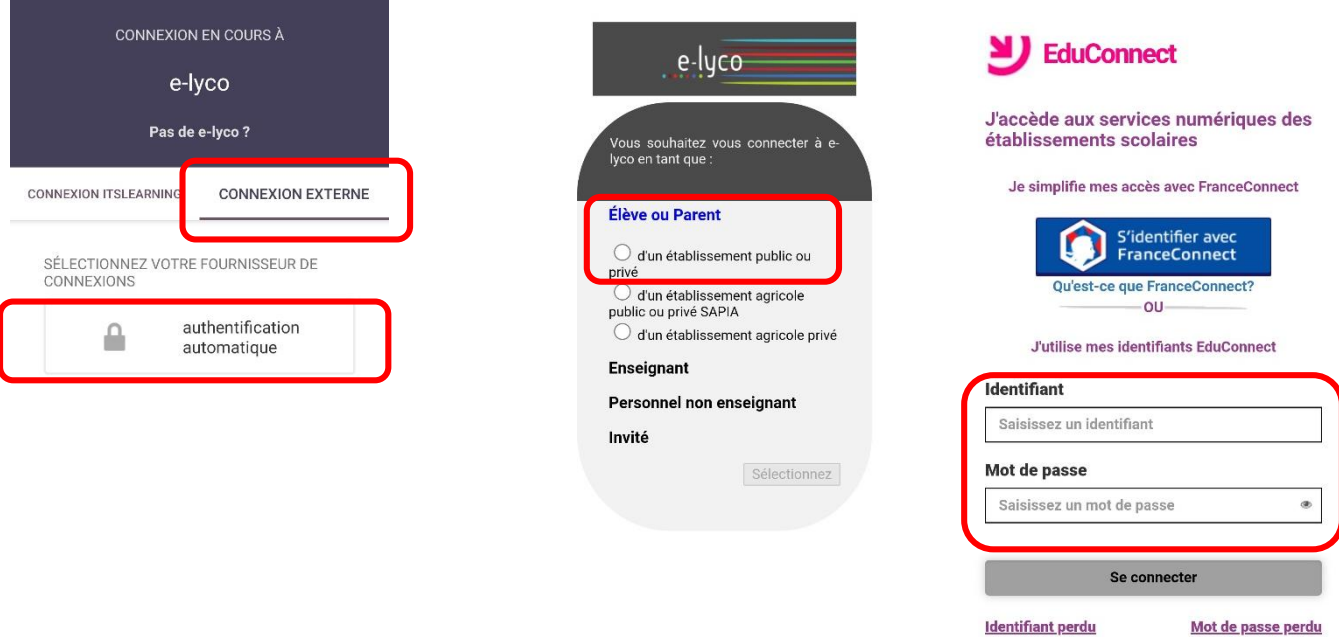

011-